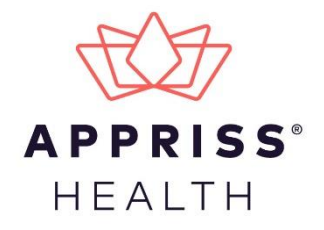

### OARRS Account Update and Confirm Workflow September 30th, 2020

## **Document Overview**

This document describes the steps you should follow to Update and Confirm your AWARxE account details. timeframe specified by your state.

- This document only provides instructions for updating and confirming a users own account profile details. For complete instructions on using AWARxE, including how to log in to the system, please refer to the AWARxE User Support Manual.
- Profile update and confirm process will be presented to AWARxE account users annually. This process begins 1 year from the date a registration is created for AWARxE and is unique to each account

## Update and Confirm Profile Workflow

Beginning Sept 30th, 2020, AWARxE account holders will be presented with, upon logging in to the PMP AWARxE system, a message requesting that they update and/or confirm their current account information. The purpose of this exercise is to ensure all profile information is up-to-date and accurate and reduce the opportunity for incorrect information to cause hurdles when using the AWARxE platform.

| Profile > My Profile                                                                                                    | Support: 1-800-000-0000 |
|----------------------------------------------------------------------------------------------------|-------------------------|
| Confirm Profile Information Please take a moment to review your information and make sure everything is correct. You can make changes as needed. Everything is Correct Skip for Now PERSONAL INFORMATION |                         |
| Home Address: 123 Fake Street Louisville, KY 40223                                                                                                    | Edit                    |
| CONTACT INFORMATION                                                                                                    |                         |
| Mobile Phone: (502)789-0000<br>Primary Contact Phone: (502)789-0000<br>Email: email@example.com                                                                                                    | Edit                    |
| EMPLOYER INFORMATION                                                                                                    |                         |
| Employer DEA Numbers(s): 23838383838478<br>Employer Name: Lorem Ipsum                                                                                                    | Edit                    |

Users are able to select to confirm all information from the presented screen by clicking "Everything is Correct." By Clicking the "Everything is Correct" button users are confirming that the information displayed is accurate and current information. Users should never confirm information that is incorrect or outdated. The Update and Confirm screen will no longer display upon login, once confirmed.

The "Skip for now" option will allow users to bypass this screen and continue onto the AWARxE Dashboard.

Users will be presented with the update screen (previous page) until they make changes or confirm that the information displayed is correct. Note: "Skip for now" will only show until the last day of verification deadline. The last day of an accounts deadline (day 44) the skip for now features will no longer display and the user will have to confirm information.

#### **Updating Profile Details**

The Profile includes eight (8) sections of information that an account holder can edit. To edit any section the user should click the "Edit" button next to the section header.

| Mobile Phone: (502)789.                                                                                                    |                                      |                     |                                                                       |
|----------------------------------------------------------------------------------------------------|--------------------------------------|---------------------|-----------------------------------------------------------------------|
| nobile ( none. (002)/03-                                                                                                    | 0000                                 |                     | Edit                                                                  |
| Primary Contact Phone:                                                                                                    | (502)789-0000                        |                     |                                                                       |
| Email: email@example.co                                                                                                    | m                                    |                     |                                                                       |
| OFESSIONAL DETAILS                                                                                                    |                                      |                     |                                                                       |
| DEA Numbers(s): 23838                                                                                                    | 3838478                              |                     | Edit                                                                  |
| DEA Suffix: 134233                                                                                                    |                                      |                     |                                                                       |
| National Provider ID: 134                                                                                                    | 1233                                 |                     |                                                                       |
| Driver's License Numbe                                                                                                    | r: 134233 T                          | ype: MD             |                                                                       |
| Professional License Nu                                                                                                    | mber: 3234234234                     |                     |                                                                       |
| Controlled Substance N                                                                                                    | umber: 234234234                     |                     |                                                                       |
| Badge Number: 2342342<br>Resition Title or Pank:                                                                                                    | lorem                                |                     |                                                                       |
| Board of Registration/Ce                                                                                                    | ert Number: 34545                    |                     |                                                                       |
| PLOYER INFORMATION                                                                                                    | 1                                    |                     |                                                                       |
|                                                                                                    |                                      |                     |                                                                       |
| editable in this section.                                                                                                    | an be updated on your                | profile. Contact yo | ur state administrator if you need to make changes to information not |
| Employer National Prov                                                                                                    | rider ID(s): 238383838               | 478                 |                                                                       |
| Employer DEA Number                                                                                                    | s(s): 238383838478                   |                     |                                                                       |
| Employer NCPDP/NABP                                                                                                    | P Number(s): 2383838                 | 38478               |                                                                       |
|                                                                                                    |                                      |                     |                                                                       |
| Agency: Lorem Ipsum                                                                                                    |                                      |                     |                                                                       |
| Agency: Lorem Ipsum<br>Agency Head: Lorem Ips                                                                                                    | sum                                  |                     |                                                                       |
| Agency: Lorem Ipsum<br>Agency Head: Lorem Ips<br>Employer Name                                                                                                    | sum                                  |                     |                                                                       |
| Agency: Lorem Ipsum<br>Agency Head: Lorem Ips<br>Employer Name<br>Test Employer                                                                                                    | sum                                  |                     |                                                                       |
| Agency: Lorem Ipsum<br>Agency Head: Lorem Ips<br>Employer Name<br>Test Employer<br>Primary Work Location                                                                                                    | sum                                  |                     |                                                                       |
| Agency: Lorem Ipsum<br>Agency Head: Lorem Ips<br>Employer Name<br>Test Employer<br>Primary Work Location<br>Lorem Ipsum                                                                                                    | sum                                  |                     |                                                                       |
| Agency: Lorem Ipsum<br>Agency Head: Lorem Ips<br>Employer Name<br>Test Employer<br>Primary Work Location<br>Lorem Ipsum<br>Street Address                                                                                                    | sum                                  |                     |                                                                       |
| Agency: Lorem Ipsum<br>Agency Head: Lorem Ips<br>Employer Name<br>Test Employer<br>Primary Work Location<br>Lorem Ipsum<br>Street Address<br>123 Fake Street                                                                                                    | sum                                  |                     |                                                                       |
| Agency: Lorem Ipsum<br>Agency Head: Lorem Ipr<br>Employer Name<br>Test Employer<br>Primary Work Location<br>Lorem Ipsum<br>Street Address<br>123 Fake Street<br>City                                                                                                    | State                                | Zip                 |                                                                       |
| Agency: Lorem Ipsum<br>Agency Head: Lorem Ipr<br>Employer Name<br>Test Employer<br>Primary Work Location<br>Lorem Ipsum<br>Street Address<br>123 Fake Street<br>City<br>Louisville                                                                                           | State State Kentucky                 | Zip<br>40223        |                                                                       |
| Agency: Lotern Ipsum<br>Agency Head: Lorem Ips<br>Employer Name<br>Test Employer<br>Primary Work Location<br>Lorem Ipsum<br>Street Address<br>123 Fake Street<br>City<br>Louisville<br>Phone Number                                                                          | State<br>Kentucky                    | Zip<br>40223        |                                                                       |
| Agency: Lorent Journ<br>Agency Head: Loren Ipour<br>Employer Name<br>Test Employer<br>Primary Work Location<br>Lorent Journ<br>Street Address<br>123 Fake Street<br>City<br>Louisville<br>Phone Number<br>(123) 898-0000                                                     | State State Kentucky                 | Zip<br>40223        |                                                                       |
| Agency: Loren Ipsum<br>Agency Head: Loren Ipsu<br>Employer Name<br>Test Employer<br>Primary Work Location<br>Loren Ipsum<br>Street Address<br>123 Fake Street<br>City<br>Louisville<br>Phone Number<br>(123) 890-0000<br>Fax Number                                          | State                                | Z.p<br>40223        |                                                                       |
| Agency: Lotern Ipsum<br>Agency Head: Loren Ipsu<br>Test Employer Name<br>Employer Name<br>Primary Work Location<br>Loren Ipsum<br>Street Address<br>123 Fake Street<br>City<br>Chone Number<br>(123) 890-0000<br>Fak Number<br>(123) 890-0000                                | State<br>Kentucky                    | Z.p<br>40223        |                                                                       |
| Agency: Loren Ipum<br>Agency Head: Loren Ipt<br>Employer Name<br>Test Employer<br>Primary Work Location<br>Loren (psum<br>Street Address<br>123 Fake Street<br>City<br>Louinville<br>Phone Number<br>(123) 890-0000<br>Fax Number<br>(123) 890-0000                          | State<br>Kentucky                    | Zęp<br>40223        |                                                                       |
| Agency: Loren Ipsum<br>Agency Head: Loren Ipsum<br>Employer Name<br>Test Employer<br>Primary Work Location<br>Loren Ipsum<br>Street Address<br>123 Fek Street<br>City<br>Louinville<br>Phone Number<br>(123) 989-0000<br>Fax Number<br>(123) 890-0000                        | State<br>Kentucky                    | Zp<br>40223         |                                                                       |
| Agency: Lotern Ipsum<br>Agency Head: Loren Ipsum<br>Test Employer Name<br>Test Employer<br>Primary Work Location<br>Loren Ipsum<br>Street Address<br>123 Fake Street<br>City<br>Louisville<br>Phone Number<br>(123) 890-0000<br>Fak Number<br>(123) 890-0000<br>Save Changes | State<br>Kentucky<br>Cancel          | Zip<br>40223        |                                                                       |
| Agency: Lotern Ipsum<br>Agency: Lotern Ipsum<br>Employer: Name<br>Test Employer<br>Primary Work Location<br>Loren Ipsum<br>Street Address<br>123 Fake Street<br>Coly<br>Louinville<br>Phone Number<br>(123) 890-0000<br>Fax Number<br>(123) 890-0000                         | State<br>State<br>Kentucky<br>Cancel | 2p<br>40223         |                                                                       |

Clicking the "Edit" button will open the fields to allow for the user to edit exiting information. (Image above)

Once all edits have been made to the unlocked section, users should click "Save Changes" before moving to another section.

# **Completing Updates**

When all sections are showing correct, up-to-date information, the user should click the "Everything is Correct" button at the top of the page.

Note: By clicking the "Everything is Correct" you are confirming that the information in your profile is the most accurate information available for your profile, licensing, contact and account information. Please ensure that the information displayed is completely accurate, or, make changes before confirming the data presented.

|                                                                                                    | Support: 1-800-000-00 |
|----------------------------------------------------------------------------------------------------|-----------------------|
| Confirm Profile Information         Please take a moment to review your information and make sure everything is correct. You can make changes as needed.         Everything is Correct       Skip for Now         PERSONAL INFORMATION |                       |
|                                                                                                    |                       |
| Home Address: 123 Fake Street Louisville, KY 40223                                                                                                    | Edit                  |
| CONTACT INFORMATION                                                                                                    |                       |
| Mobile Phone: (502)789-0000                                                                                                    |                       |
| Primary Contact Phone: (502)789-0000                                                                                                    | Edit                  |
| Email@example.com                                                                                                    |                       |
| ENDLOVED INFORMATION                                                                                                    |                       |

Profile edits are possible outside of the update and confirm process window. To learn how to update your profile within this application, please reference your OARRS AWARxE User Guide.

## **Document Information**

#### Disclaimer

Appriss has made every effort to ensure the accuracy of the information in this document at the time of printing; however, information is subject to change.

### Change Log

| Version | Date       | Chapter/Section | Change Made         |
|---------|------------|-----------------|---------------------|
| 1.0     | 09/10/2020 | N/A             | Initial publication |